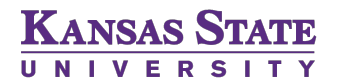

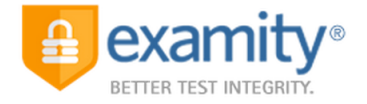

## **EXAMITY® TECHNICAL SUCCESS DOCUMENT**

A student guide to ensure technical success when connecting with Examity®

Examity<sup>®</sup>, the leader in online proctoring, offers you a secure and convenient way to take your exams online. To get familiar with the service, please access your Student Quick Guide and watch <a href="http://bit.ly/2eWijCl">http://bit.ly/2eWijCl</a>.

Students are responsible for arriving to the scheduled appointment with working hardware and software. Examity<sup>®</sup> proctors will troubleshoot with students if necessary, but if the situation cannot be fixed, students are responsible for scheduling a new appointment which may incur an additional cost.

In order to ensure technical success, you must meet the Examity<sup>®</sup> system requirements:

- Desktop computer or laptop
  - » At this time tablets (Android, iOS, Microsoft) and Chromebooks are not supported.
- Webcam and microphone (built-in or external) test your webcam at <u>www.testmycam.com</u>
  - » <u>www.testmycam.com</u> will test hardware only.
  - » Make sure your webcam is not in use with another program (i.e. Skype).
  - » Make sure your webcam is not disabled.
  - » Some computers have default security settings that prevent applications from accessing your webcam. Please ensure those settings have been turned off.
- Connection to network with sufficient internet speed: at least 2 Mbps download speed and 2 Mbps upload – test internet speed at <u>www.speedtest.net</u>
  - » Test your Internet speed multiple times as broadband will fluctuate depending on usage around you. Schedule your test accordingly. Test just prior to your exam as well.
  - » Please note that low Internet speed can prevent your webcam from functioning properly while connected to a proctor.
- Operating systems: Windows XP or newer, Mac OS X 10.8 (Mountain Lion) or newer
- Browser: Google Chrome v39 or later, Mozilla Firefox v34 or later, Apple Safari v6 or later
  » Configure your browser to allow pop-ups.

If you schedule within 24-hours of taking your exam, you must hit the "on-demand" button in the scheduler. Please note, that canceling, scheduling, or rescheduling your exam within 24-hours will cost \$5.00.

To begin your exam:

- Log into K-State Online, and then through your course, log into the Examity<sup>®</sup> dashboard. Select "Start Exam" and click "Connect to proctor"
  - » You will see the Examity<sup>®</sup> logo as you wait to meet your proctor. As soon as the proctor is ready, a blue "proceed" button will appear on the screen.
- Click the blue "proceed" button
  - » This step will attempt to automatically launch the screen sharing application. Once successful, the proctor will be waiting for you.
- Enter the screen sharing session
  - » Once connected, the proctor will greet you and introduce him or herself. The proctor will attempt to establish a stable connection to your computer in 3 ways:
    - Clear audio (i.e. you and your proctor can hear each other)
    - View of your computer screen
    - Enabling your webcam so you and your proctor can see each other
- Start the Authentication process

If you have any questions or concerns previous to your exam, you are encouraged to contact Examity<sup>®</sup>'s technical support team 24/7 via at <u>support@examity.com</u>, live chat, or phone at (855)-392-6489.